# **CENTRAAL AANMELDEN MBO** INLOGGEN MET DIGID

Heb je de opleiding van je keuze gevonden op onze website? Klik dan op de gele knop 'Direct aanmelden' en kies de leerweg en locatie. Je komt vervolgens op het scherm van Centraal Aanmelden MBO.

#### Voor het aanmelden in CAMBO heb je nodig:

- Een DigiD account;
- Je e-mailadres;
- Bij een BBL-opleiding: gegevens van je werkgever.

#### Heb je nog geen DigiD? Vraag het nu aan via >

digid.nl/digid-aanvragen-activeren

Terug naar de aanmeldpagina op vistacollege.nl

Heb je vragen over het aanmelden in CAMBO? De Servicedesk kan je helpen. Bel naar <u>088 - 001 50 00</u>.

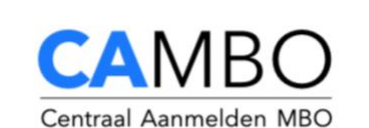

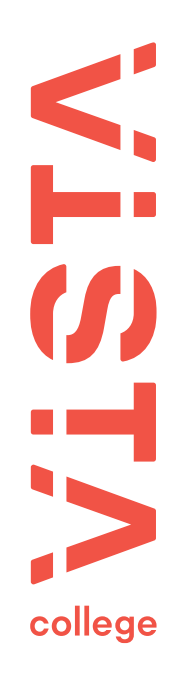

| <ul> <li>Verkoopspeciali</li> </ul>           | st (Maastricht)                                                                 |   |
|-----------------------------------------------|---------------------------------------------------------------------------------|---|
| ✿ VISTA college                               | 🖪 Maastricht, Sibemaweg                                                         |   |
| Welkom bij Centraa                            | l Aanmelden MBO en VAVO                                                         |   |
| DigiD                                         | gen met DigiD                                                                   |   |
|                                               | Geen DigiD?                                                                     |   |
| Inloggen zonder DigiD                         | wragen?                                                                         | 1 |
| Account aanmaken zo                           | onder DigiD? Dat kan alleen als je<br>de aanvraagt bij de de instelling<br>den. | ? |
| eerst een toegangsco<br>waar je je wil aanmel |                                                                                 |   |

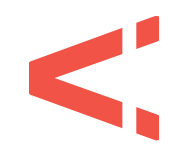

#### **STAP 1** FASE 1 > GEGEVENS

We hebben een paar aanvullende gegevens van je nodig. Vul hier je e-mailadres en telefoonnummer(s) in. Klik daarna op 'volgende'.

| CA                  | АМВО                                                                           |                                                                           |                                                                                         | Overzicht 🗮                                   | Profiel  Uitloggen 🖒 |
|---------------------|--------------------------------------------------------------------------------|---------------------------------------------------------------------------|-----------------------------------------------------------------------------------------|-----------------------------------------------|----------------------|
| C                   | ومع<br>o o o<br>Contactgeg                                                     | zvens<br>2 0 0<br>gevens                                                  | Euze                                                                                    | Aanmelden                                     |                      |
| Vul j<br>We<br>inge | Il je contactgegevens in.<br>e zien dat je jouw eerder<br>gediend. Neem daarom | ingevoerde contactgegevens hebt g<br>zelf contact met die school op om je | gewijzigd. Deze wijzigingen worden niet geo<br>gewijzigde contactgegevens door te geven | leeld met de school waar je eerder een aanmel | ding hebt            |
| E-m                 | mailadres test                                                                 | @vistacollege.nl                                                          |                                                                                         |                                               |                      |
| Mol                 | obiel nummer 0612                                                              | 2345678                                                                   |                                                                                         |                                               |                      |
| Tele                | lefoonnummer 061                                                               | 2345678                                                                   |                                                                                         |                                               |                      |
|                     | × AANMELDING AF                                                                | BREKEN                                                                    |                                                                                         | VOLGENI                                       | DE →                 |

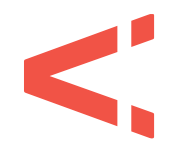

#### **STAP 2** FASE 1 > GEGEVENS

Vul je roepnaam in. De andere gegevens zich automatisch voor je ingevuld. Je hebt een e-mail met een link ter bevestiging ontvangen. Klik op deze link om verder te gaan. Heb je dat gedaan? Klik dan op 'volgende'.

| CAMBO                                                                                                    |                                                                                                    | Overzicht 〓 Profiel 名 Uitloggen ひ                                         |
|----------------------------------------------------------------------------------------------------|----------------------------------------------------------------------------------------------------|---------------------------------------------------------------------------|
| 1                                                                                                    | 2                                                                                                    | 3                                                                         |
| Gegevens                                                                                                    | Keuze                                                                                                    | Aanmelden                                                                 |
|                                                                                                    | 0 0                                                                                                    | 0 0                                                                       |
|                                                                                                    |                                                                                                    |                                                                           |
| Een e-mail met een link ter bevestiging van het gekozer<br>                                                                                                    | n e-mailadres is verstuurd naar test@vistacoll                                                                                                    | ege.nl                                                                    |
| Een e-mail met een link ter bevestiging van het gekozer<br>Controleer je persoonsgegevens en vul je roepnaam in.<br>We zien dat je jouw eerder ingevoerde persoonsgegevens<br>hebt ingediend. Neem daarom zelf contact met die schoo                                                                                                    | n e-mailadres is verstuurd naar test@vistacoll<br>s hebt gewijzigd. Deze wijzigingen worden niet<br>ol op om je gewijzigde contactgegevens door te | ege.nl<br>gedeeld met de school waar je eerder een aanmelding<br>geven.   |
| Een e-mail met een link ter bevestiging van het gekozer<br>Controleer je persoonsgegevens en vul je roepnaam in.<br>We zien dat je jouw eerder ingevoerde persoonsgegevens<br>hebt ingediend. Neem daarom zelf contact met die schoo<br>Roepnaam Test                                                                                            | n e-mailadres is verstuurd naar test@vistacoll<br>s hebt gewijzigd. Deze wijzigingen worden niet<br>ol op om je gewijzigde contactgegevens door te | egeenl<br>gedeeld met de school waar je eerder een aanmelding<br>e geven. |
| Een e-mail met een link ter bevestiging van het gekozer         Controleer je persoonsgegevens en vul je roepnaam in.         We zien dat je jouw eerder ingevoerde persoonsgegevens hebt ingediend. Neem daarom zelf contact met die schoo         Roepnaam       Test         Voornamen                                                        | n e-mailadres is verstuurd naar test@vistacoll<br>s hebt gewijzigd. Deze wijzigingen worden niet<br>ol op om je gewijzigde contactgegevens door te | egeenl<br>gedeeld met de school waar je eerder een aanmelding<br>geven.   |
| Een e-mail met een link ter bevestiging van het gekozer         Controleer je persoonsgegevens en vul je roepnaam in.         We zien dat je jouw eerder ingevoerde persoonsgegevens<br>hebt ingediend. Neem daarom zelf contact met die schoo         Roepnaam       Test         Voornamen         Tussenvoegsel                               | n e-mailadres is verstuurd naar test@vistacoll<br>s hebt gewijzigd. Deze wijzigingen worden niet<br>ol op om je gewijzigde contactgegevens door te | egeenl<br>gedeeld met de school waar je eerder een aanmelding<br>geven.   |
| Een e-mail met een link ter bevestiging van het gekozer         Controleer je persoonsgegevens en vul je roepnaam in.         We zien dat je jouw eerder ingevoerde persoonsgegevens<br>hebt ingediend. Neem daarom zelf contact met die schoo         Roepnaam       Test         Voornamen         Tussenvoegsel         Achternaam       Test | n e-mailadres is verstuurd naar test@vistacoll<br>s hebt gewijzigd. Deze wijzigingen worden niet<br>ol op om je gewijzigde contactgegevens door te | egedeeld met de school waar je eerder een aanmelding<br>e geven.          |

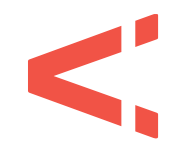

#### **STAP 3** FASE 1 > GEGEVENS

Je adresgegevens worden opgehaald uit het basisregistratie persoonsgegevens. Wil je post ontvangen op een ander adres? Vul hier dan een afwijkend adres in. Klik daarna op 'volgende'.

| САМВО                                            |            | Ov       | verzicht ≡  | Profiel 🔱 | Uitloggen <b>ථ</b> |
|--------------------------------------------------|------------|----------|-------------|-----------|--------------------|
| Gegevens<br>•••••••••••••••••••••••••••••••••••• | 2<br>Keuze | Aanr     | 3<br>nelden |           |                    |
| Vul je adresgegevens in.                         |            |          | Sibemaweg   | 20        |                    |
| Een afwijkend adres invoeren                     |            |          | 6224 DC MA  | ASTRICHT  |                    |
| * AANMELDING AFBREKEN                            |            | ← VORIGE | VOLGE       | NDE →     |                    |
|                                                  |            |          |             |           |                    |

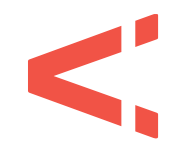

#### **STAP 4** FASE 1 > GEGEVENS

Ben je jonger dan 18 jaar? Vul dan ook de gegevens in van je ouder(s)/verzorger(s). Je kunt deze gegevens ook invullen als je ouder bent dan 18 jaar, maar dit is niet verplicht. Klik daarna op 'volgende'.

| САМВО                                   |                                                                            |                                                              | Overzicht 🗮 Profi | el <u>යි</u> Uitloggen <b>එ</b> |
|-----------------------------------------|----------------------------------------------------------------------------|--------------------------------------------------------------|-------------------|---------------------------------|
|                                         | Gegevens                                                                   | Euze                                                         | Aanmelden         |                                 |
| Eerste ve                               | erzorger of wet                                                            | ttelijke vertegenwoor                                        | diger             |                                 |
| Vul de gegevens in v<br>✓ Een verzorger | an je verzorger of wettelijke vertege<br>of wettelijke vertegenwoordiger o | nwoordiger, zoals bijvoorbeeld je (pleeg)ouders.<br>opvoeren |                   |                                 |
| Voornamen                               | Test                                                                       |                                                              |                   |                                 |
| Tussenvoegsel                           |                                                                            |                                                              |                   |                                 |
| Achternaam                              | Test                                                                       |                                                              |                   |                                 |
| Emailadres                              |                                                                            |                                                              |                   |                                 |
| Mobiel nummer                           |                                                                            |                                                              |                   |                                 |
| Telefoonnummer                          |                                                                            |                                                              |                   |                                 |

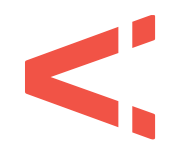

#### **STAP 5** FASE 1 > GEGEVENS

Je ziet nu een overzicht van jouw vooropleiding(en) of de opleiding die je momenteel nog volgt. Controleer de gegevens en voeg indien nodig nog een vooropleiding handmatig toe. Klik daarna op 'volgende'.

| САМВО                                                         |                                           | Overzicht 〓 Profiel 名 Uitloggen ひ |
|---------------------------------------------------------------|-------------------------------------------|-----------------------------------|
| Cegevens                                                      | Reuze                                     | Aanmelden                         |
| Vooropleidingen                                               |                                           |                                   |
| Controleer het overzicht van je vooropleidingen. Neem contact | t op met je school als deze niet kloppen. |                                   |
| VO - 0015                                                     |                                           |                                   |
| 1 aug. 2015 tot onbekend op onbekend                          |                                           |                                   |
| Uitslag: Geen uitslag bekend (niet geslaagd)                  |                                           |                                   |
| + Vooropleiding toevoegen                                     |                                           |                                   |
| × AANMELDING AFBREKEN                                         |                                           | ← VORIGE VOLGENDE →               |
|                                                               |                                           |                                   |
|                                                               |                                           |                                   |
|                                                               |                                           |                                   |

#### **STAP 6** FASE 2 > KEUZE

Je ziet nu voor welke opleiding je gaat aanmelden. Controleer deze goed! Klik daarna op 'volgende'.

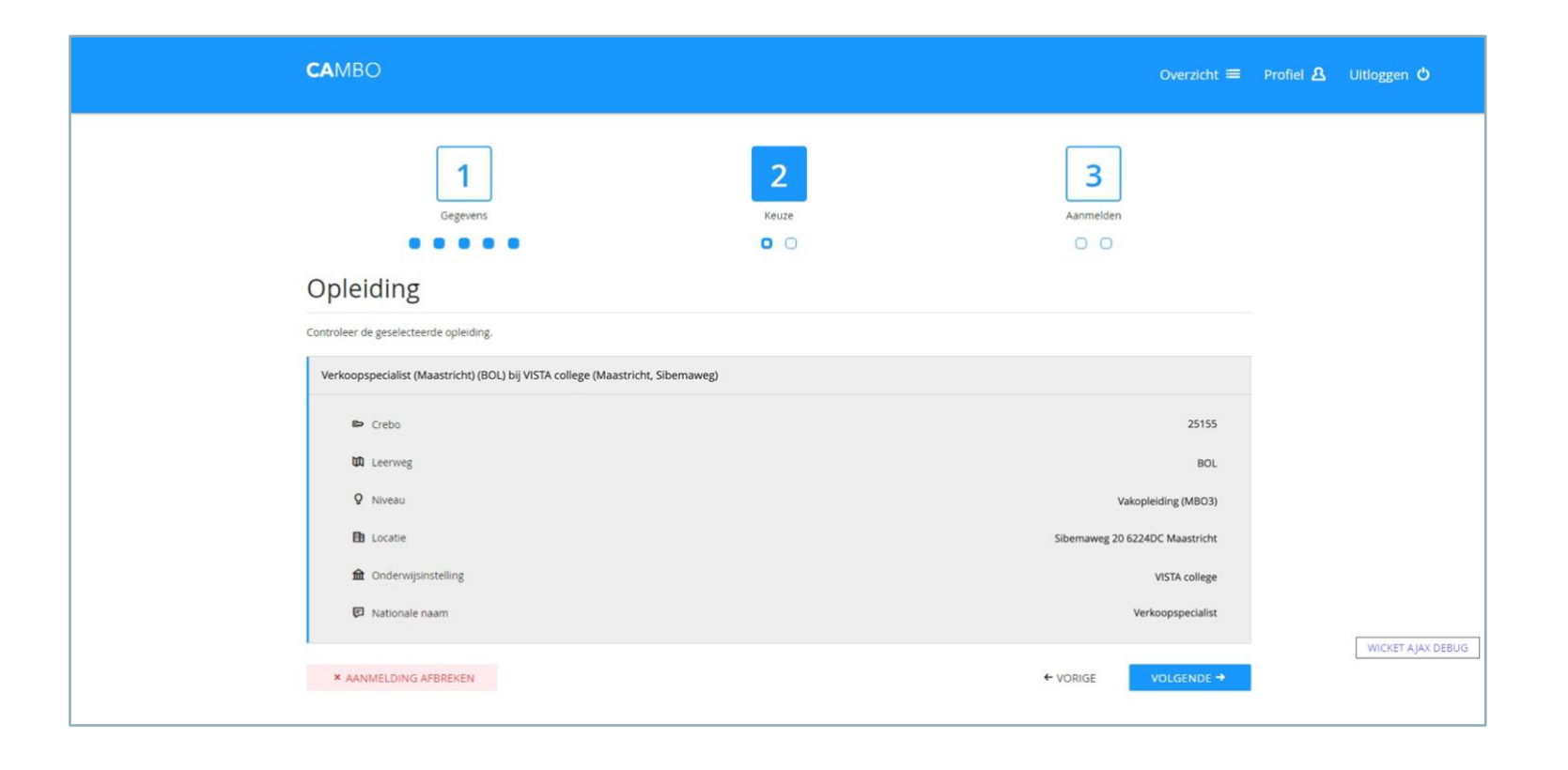

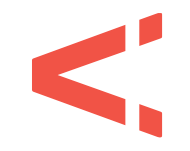

vistacollege.nl

#### **STAP 7** FASE 2 > KEUZE

Je maakt nu de keuze wanneer je wilt starten met de opleiding. Meestal is het startmoment in augustus. Niet alle opleidingen hebben meerdere startmomenten. Klik daarna op 'volgende'.

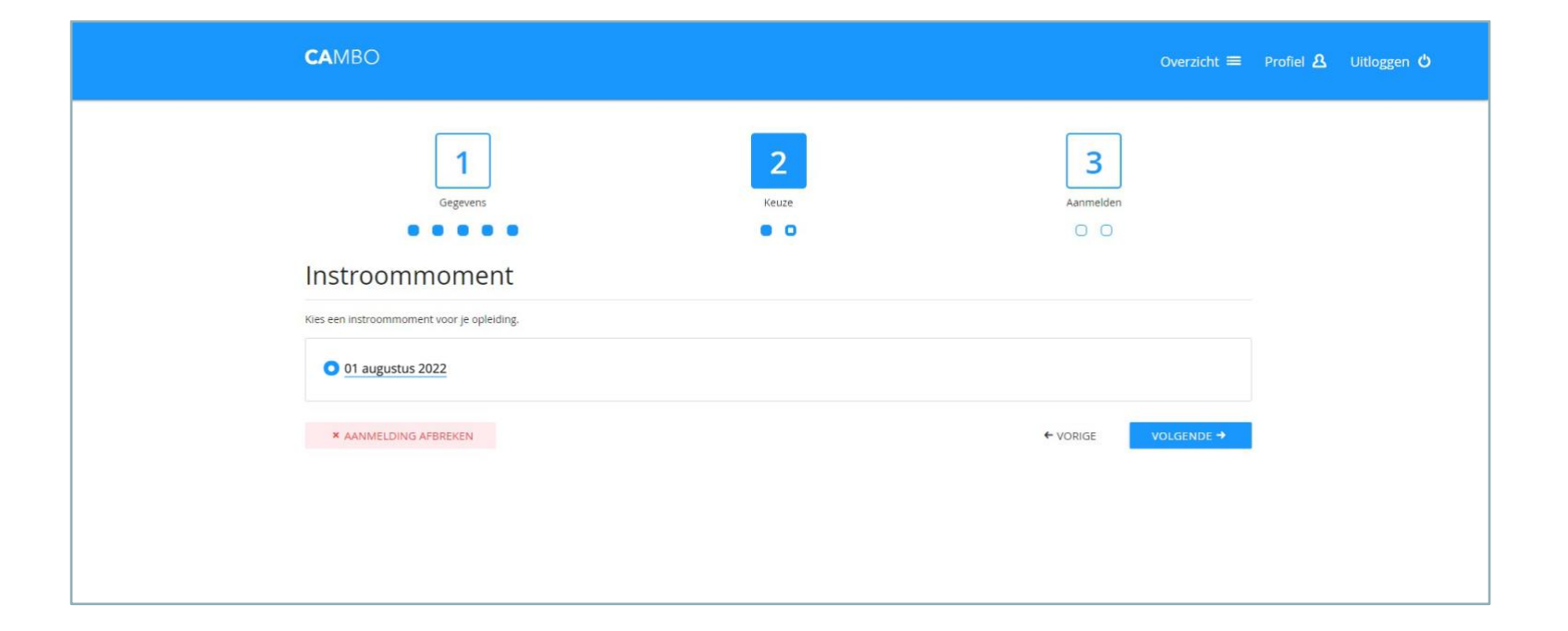

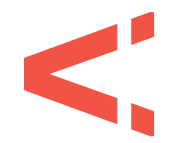

#### **STAP 8** FASE 2 > KEUZE

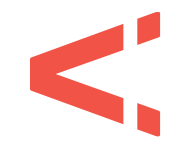

Heb je gekozen voor een BBL-opleiding? Vul dan hier de gegevens in van je leerbedrijf. Klik daarna op 'volgende'.

| САМВ                           | 3O                                                                                            |                                                               |           | Overzicht 🚍 | Profiel 🔒 | Uitloggen 🕻 |
|--------------------------------|-----------------------------------------------------------------------------------------------|---------------------------------------------------------------|-----------|-------------|-----------|-------------|
|                                | Gegevens                                                                                      | 2<br>Keuze                                                    | Aanmelden |             |           |             |
| Bij de gekoz                   | DECTIJI<br>zen opleiding is het mogelijk een leerbedrijf te kiezen. Zoek een leerbedrijf op b | asis van postcode en huisnummer, of vul de gegevens handmatig | ; in.     |             |           |             |
| Bedr     Nog geen     Postcode | n leerbedrijf gekozen.<br>2                                                                   |                                                               |           |             |           |             |
| Huisnum                        | mer                                                                                           |                                                               |           | Q ZOEK      |           |             |
| O Geen                         | n leerbedrijf bekend                                                                          |                                                               |           |             |           |             |
| × AAN                          | NMELDING AFBREKEN                                                                             | •                                                             | VORIGE    | VOLGENDE →  |           |             |

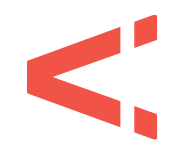

## **STAP 9** FASE 3 > AANMELDEN

Je ziet nu een overzicht van alle gegevens en de gekozen opleiding. Controleer deze goed! Klopt iets niet? Dan kun je dat nu aanpassen door te klikken op 'bewerken'. Klik daarna op 'volgende'.

| САМВО                                                                                             | Overzicht = Profie                      |
|---------------------------------------------------------------------------------------------------|-----------------------------------------|
| 1 2                                                                                               | 3                                       |
| Gegevens Keuze                                                                                    | Aanmelden                               |
|                                                                                                   | 0 0                                     |
| Overzicht                                                                                         |                                         |
| Dit is het oversicht van jouw gegevens en keuze, controleer deze zorgvuldig.                      |                                         |
| Het gebruikte e-mailadres is nog niet bevestigd. Klik op de link die je in de mail hebt gekregen. | Stuur de bevestigings-e-mail opnieuw. C |
| Contactgegevens                                                                                   | Bewerken 🥒                              |
| E-mailadres test@vistacollege.nl                                                                  |                                         |
| Mobiel nummer 0612345678                                                                          |                                         |
| Telefoonnummer 0612345678                                                                         |                                         |
| A Persoonsgegevens                                                                                | Bewerken 🥒                              |
| Adresgegevens                                                                                     | Bewerken 🥒                              |
| A Eerste verzorger of wettelijke vertegenwoordiger                                                | Bewerken 🥒                              |
| A Tweede verzorger of wettelijke vertegenwoordiger                                                | Bewerken 🥒                              |
| Vooropleidingen                                                                                   | Bewerken 🥒                              |
| 0 Opleding                                                                                        | Bewerken 🥒                              |
| Br Leerbedryf                                                                                     | Bewerken 🥒                              |
| * AANMELDING AFBREKEN                                                                             | ← VORIGE VOLGENDE →                     |
|                                                                                                   | · YONGL · VOCACHUC ·                    |
|                                                                                                   |                                         |

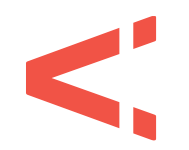

## **STAP 10** FASE 3 > AANMELDEN

Als je je e-mailadres nog niet hebt bevestigd, doe dit nu door op de link in de e-mail te klikken. Pas als dit voldaan is kun je de aanmelding afronden door te klikken op 'aanmelding indienen'.

| J   Gegevens   Keuze     Annelden     Det hier je aannelding voor de opleiding Verkoopspecialist (Maastricht) (BOL) bij VISTA college (Maastricht, Sibemaweg) met startdatum 01 augustus 2021 in.     Annel Dink indicate of a startdatum 01 augustus 2021 in.     Annel Dink indicate of a startdatum 01 augustus 2021 in. | Indicense     Constrained deep lediding Verkoopspecialists (Maastricht) (BOL) bij VISTA college (Maastricht, Sibemaweg) met startdatum 01 augustus 2021 in:     Constrained deep lediding Verkoopspecialists (Maastricht) (BOL) bij VISTA college (Maastricht, Sibemaweg) met startdatum 01 augustus 2021 in:     Constrained deep lediding Verkoopspecialists (Maastricht) (BOL) bij VISTA college (Maastricht, Sibemaweg) met startdatum 01 augustus 2021 in:     Constrained deep lediding Verkoopspecialists (Maastricht) (BOL) bij VISTA college (Maastricht, Sibemaweg) met startdatum 01 augustus 2021 in:     Constrained deep lediding Verkoopspecialists (Maastricht) (BOL) bij VISTA college (Maastricht, Sibemaweg) met startdatum 01 augustus 2021 in:     Constrained deep lediding Verkoopspecialists (Maastricht) (BOL) bij VISTA college (Maastricht, Sibemaweg) met startdatum 01 augustus 2021 in:     Constrained deep lediding Verkoopspecialists (Maastricht) (BOL) bij VISTA college (Maastricht) Sibemaweg) met startdatum 01 augustus 2021 in:     Constrained deep lediding Verkoopspecialists (Maastricht) (BOL) bij VISTA college (Maastricht) Sibemaweg) met startdatum 01 augustus 2021 in:     Constrained deep lediding Verkoopspecialists (Maastricht) (BOL) bij VISTA college (Maastricht) Sibemaweg) met startdatum 01 augustus 2021 in:     Constrained deep lediding Verkoopspecialists (Maastricht) (BOL) bij VISTA college (Maastricht) Sibemaweg) met startdatum 01 augustus 2021 in:     Constrained deep lediding Verkoopspecialists (Maastricht) (BOL) bij VISTA college (Maastricht) Sibemaweg) met startdatum 01 augustus 2021 in:     Constrained deep lediding Verkoopspecialists (Maastricht) (BOL) bij VISTA college (Maastric | Image: Constraint of the product of the optical districtive (Bool) big VISTA college (Maastricht, Sibenaweg) met startdatum 01 augustus 2021 in.   Method of the product of the optical districtive (Bool) big VISTA college (Maastricht, Sibenaweg) met startdatum 01 augustus 2021 in.   Image: Constraint of the product of the optical districtive (Bool) big VISTA college (Maastricht, Sibenaweg) met startdatum 01 augustus 2021 in.   Method of the product of the optical districtive (Bool) big VISTA college (Maastricht, Sibenaweg) met startdatum 01 augustus 2021 in.   Image: Constraint of the product of the optical districtive (Bool) big VISTA college (Maastricht, Sibenaweg) met startdatum 01 augustus 2021 in.   Method of the product of the optical districtive (Bool) big VISTA college (Maastricht, Sibenaweg) met startdatum 01 augustus 2021 in.   Image: Constraint of the product of the optical districtive (Bool) big VISTA college (Maastricht, Sibenaweg) met startdatum 01 augustus 2021 in.   Image: Constraint of the product of the product of the | САМВО                                                                                    |                                                                                                  |                                            | Overzicht ☰ Profiel & Uit |
|----------------------------------------------------------------------------------------------------|----------------------------------------------------------------------------------------------------|----------------------------------------------------------------------------------------------------|------------------------------------------------------------------------------------------|--------------------------------------------------------------------------------------------------|--------------------------------------------|---------------------------|
| Gegevers Keuze   Annmelden   Indianen   Den hier je aanmelding voor de opleiding Verkoopspecialist (Maastricht) (BOL) bij VISTA college (Maastricht, Sibemaweg) met startdatum 01 augustus 2021 in.   AANMELDING INDIENEN \$   * AANMELDING APBREKEN * VORIGE                                                                                                    | Gigevens Kuzze   Annmelden   Indianan   Den hier je aanmelding voor de opleiding Verkoopspecialist (Maastricht) (BOL) bij VISTA college (Maastricht, Sibenaweg) met startdatum 01 augustus 2021 in.   AANMELDING INDIENEN S   * AANMELDING AFBREKEN                                                                                                    | Gegevers Kezze Annmelden   Indianan Indianan I                                                                                                    | 1                                                                                        | 2                                                                                                | 3                                          |                           |
| Indienen<br>Den hier je aanmelding voor de opleiding Verkoopspecialist (Maastricht) (BOL) bij VISTA college (Maastricht, Sibemaweg) met startdatum 01 augustus 2021 in.<br>AANMELDING INDIENEN <section-header></section-header>                                                                                                    | Indianan<br>Den hier je aanmelding voor de opleiding Verkoopspecialist (Maastricht) (BOL) bij VISTA college (Maastricht, Sibemaweg) met startdatum 01 augustus 2021 in.<br>AANMELDING INDIANEN <section-header></section-header>                                                                                                    | Indianan<br>Dien hier je aanmelding voor de opleiding Verkoopspecialist (Maastricht) (BOL) bij VISTA college (Maastricht, Sibemaweg) met startdatum 01 augustus 2021 in.<br>AANMELDING INDIENEN S<br>AANMELDING AFBREXEN<br>• VORIGE                                                                                                    | Gegevens                                                                                 | Keuze                                                                                            | Aanmelden                                  |                           |
| Dien hier je aanmelding voor de opleiding Verkoopspecialist (Maastricht) (BOL) bij VISTA college (Maastricht, Sibemaweg) met startdatum 01 augustus 2021 in. AANMELDING INDIENEN 🖋 * AANMELDING AFBREKEN  * VORIGE                                                                                                    | Dien hier je aanmelding voor de opleiding Verkoopspecialist (Maastricht) (BOL) bij VISTA college (Maastricht, Sibemaweg) met startdatum 01 augustus 2021 in. AANMELDING INDIENEN S AANMELDING AFBREKEN                                                                                                    | Dien hier je anmelding voor de opleiding Verkoopspecialist (Maastricht) (BOL) bij VISTA college (Maastricht, Sibemaweg) met stattdatum 01 augustus 2021 in.           AANIMELDING INDIENEN 1           * AANMELDING AFBREKEN                                                                                                    | Indienen                                                                                 |                                                                                                  |                                            |                           |
| AANMELDING INDIENEN 🖋                                                                                                    | AANMELDING INDIENEN S                                                                                                    | AANMELDING INDIENEN <b>≸</b><br>★ AANMELDING AFBREKEN                                                                                                    |                                                                                          |                                                                                                  |                                            |                           |
| * AANMELDING AFBREKEN                                                                                                    | ★ AANMELDING AFBREKEN                                                                                                    | * AANMELDING AFBREKEN                                                                                                    | Dien hier je aanmelding voor de opleiding Verkoopspecialist (Ma                          | astricht) (BOL) bij VISTA college (Maastricht, Sibemaweg) met s                                  | artdatum 01 augustus 2021 in.              |                           |
|                                                                                                    |                                                                                                    |                                                                                                    | Dien hier je aanmelding voor de opleiding Verkoopspecialist (Ma                          | astricht) (BOL) bij VISTA college (Maastricht, Sibemaweg) met si                                 | artdatum 01 augustus 2021 in.              |                           |
|                                                                                                    |                                                                                                    |                                                                                                    | Dien hier je aanmelding voor de opleiding Verkoopspecialist (Ma<br>* AANMELDING AFBREKEN | astricht) (BOL) bij VISTA college (Maastricht, Sibernaweg) met s<br>AANMELDING INDIENEN <b>S</b> | artdatum 01 augustus 2021 in.<br>← VORIGE  |                           |
|                                                                                                    |                                                                                                    |                                                                                                    | Dien hier je aanmelding voor de opleiding Verkoopspecialist (Ma<br>* AANMELDING AFBREKEN | astricht) (BOL) bij VISTA college (Maastricht, Sibemaweg) met s<br>AANMELDING INDIENEN 💅         | artdatum 01 augustus 2021 in.<br>€ VORIGE  |                           |
|                                                                                                    |                                                                                                    |                                                                                                    | Dien hier je aanmelding voor de opleiding Verkoopspecialist (Ma<br>* AANMELDING AFBREKEN | astricht) (BOL) bij VISTA college (Maastricht, Sibemaweg) met s<br>AANMELDING INDIENEN <b>S</b>  | artdatum 01 augustus 2021 in.<br>← VORIGE  |                           |
|                                                                                                    |                                                                                                    |                                                                                                    | Dien hier je aanmelding voor de opleiding Verkoopspecialist (Ma<br>* AANMELDING AFBREKEN | astricht) (BOL) bij VISTA college (Maastricht, Sibernaweg) met s<br>AANMELDING INDIENEN 💅        | artidatum 01 augustus 2021 in.<br>← VORIGE |                           |
|                                                                                                    |                                                                                                    |                                                                                                    | Dien hier je aanmelding voor de opleiding Verkoopspecialist (Ma                          | astricht) (BOL) bij VISTA college (Maastricht, Sibernaweg) met si<br>AANMELDING INDIENEN 💅       | artdatum 01 augustus 2021 in.<br>← VORIGE  |                           |

**Gefeliciteerd!** Je hebt je aangemeld voor een opleiding bij VISTA college. Je ontvangt een bevestiging van CAMBO per e-mail. We kijken ernaar uit om je op een van onze locaties te verwelkomen!